## Installation Instructions for the Latest NeuroGuide

If you are a Licensed NeuroGuide user, PLEASE Check your Update Subscription Expiration Date before Installing the latest version of NeuroGuide.

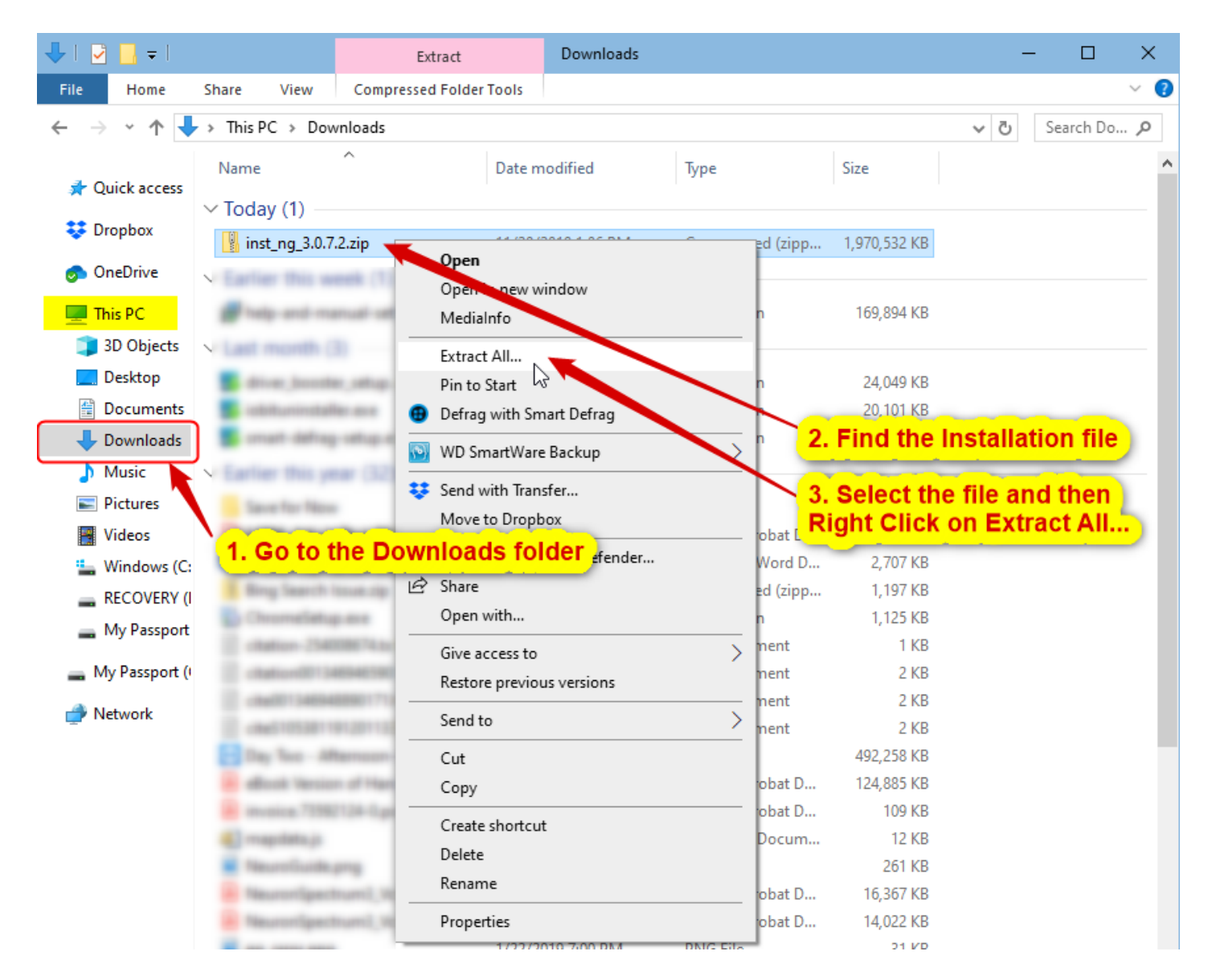

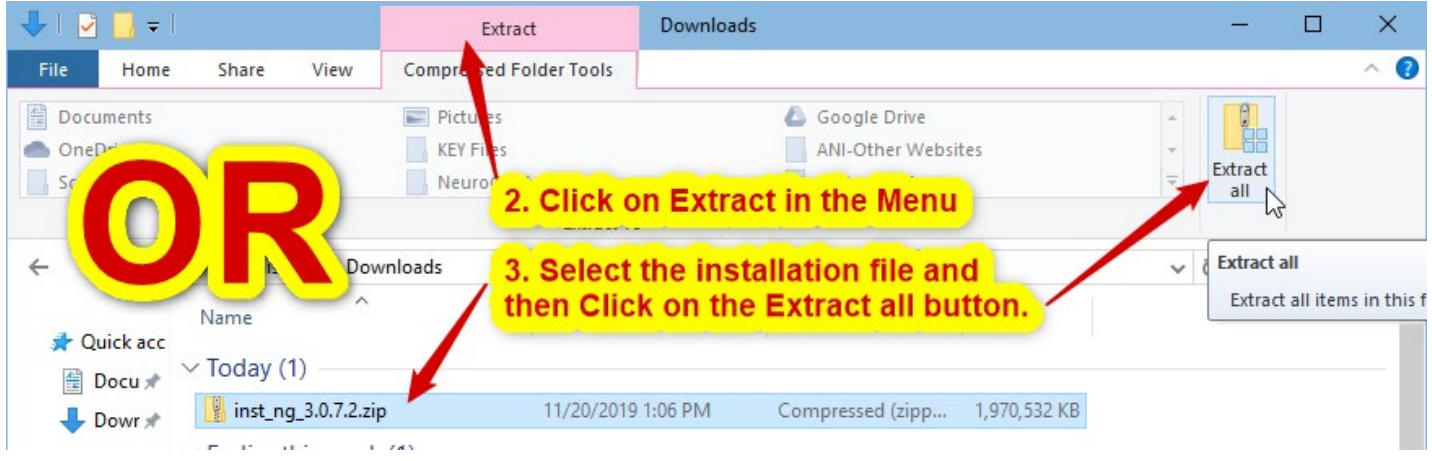

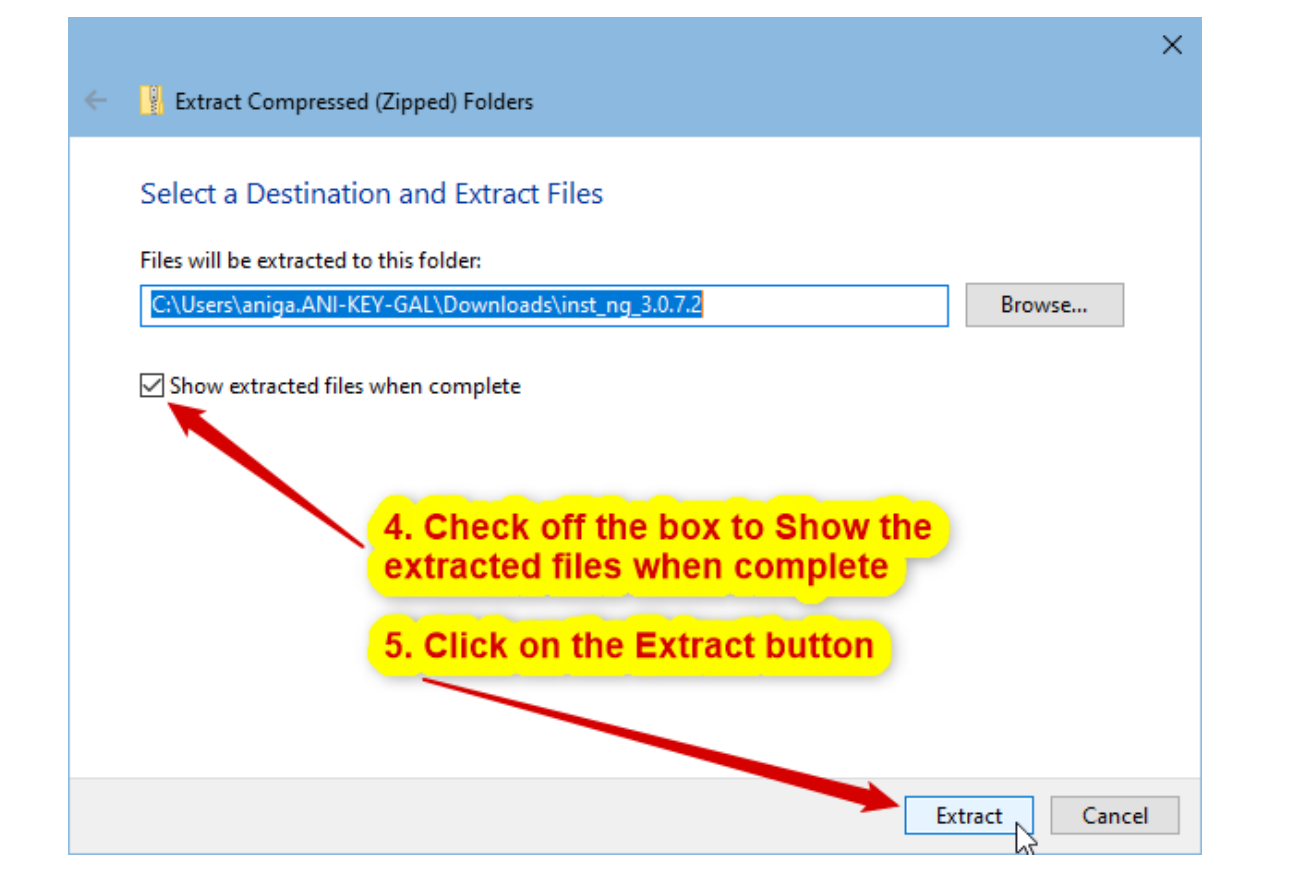

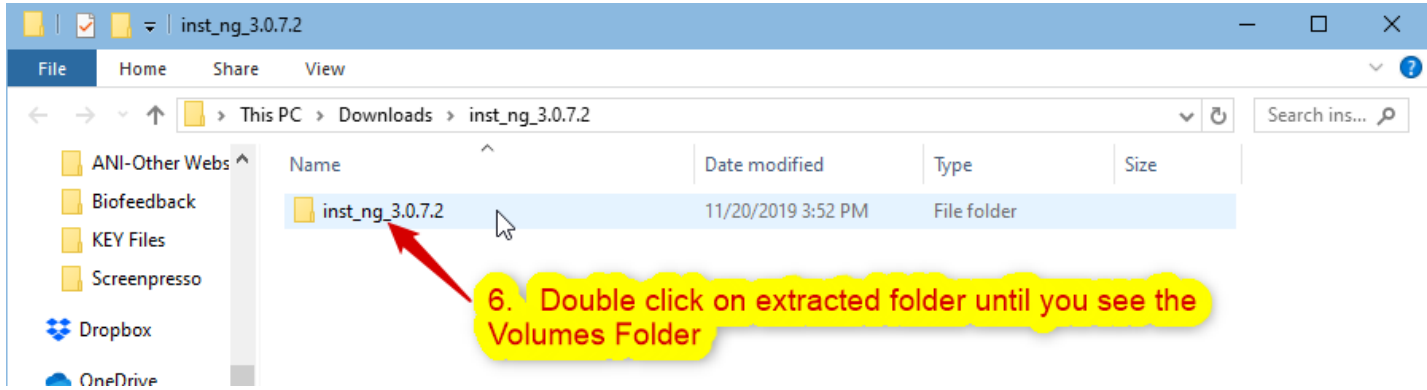

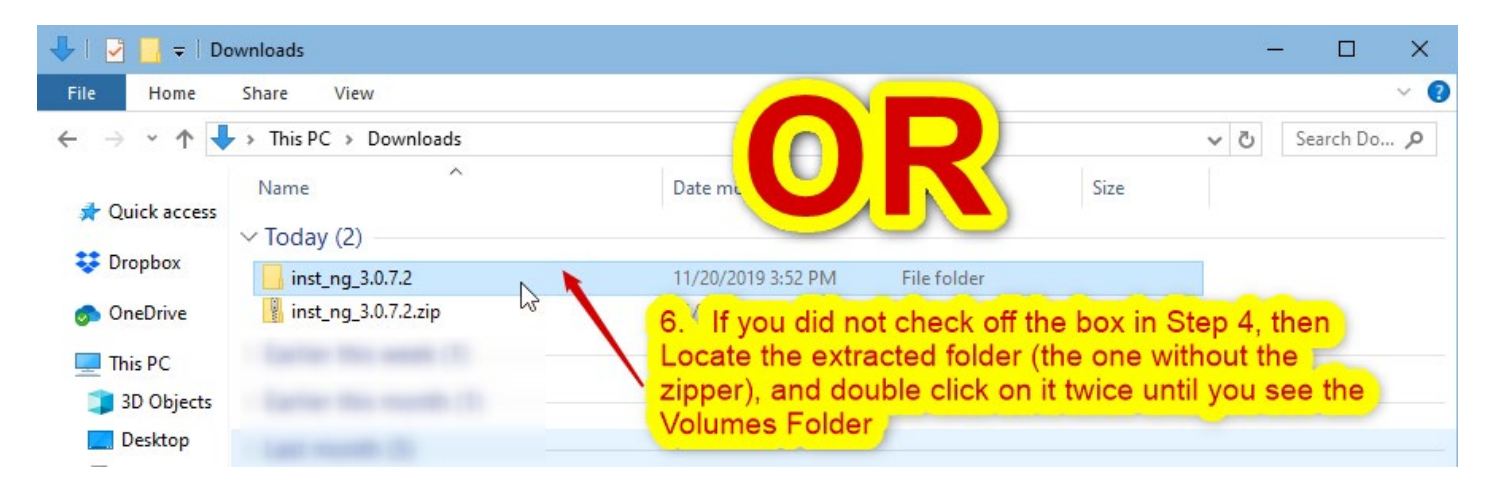

|                          | Volume              |                             |                           |                    |          | -   | - C    | x c   |
|--------------------------|---------------------|-----------------------------|---------------------------|--------------------|----------|-----|--------|-------|
| File                     | Home Share View     | 1                           |                           |                    |          |     |        | ~ 🕐   |
| $\leftarrow \rightarrow$ | <ul> <li></li></ul> | Downloads → inst_ng_3.0.7.  | 2 > inst_ng_3.0.7.2 > Vol | lume               |          | ~ Ū | Search | vol 🔎 |
| 10:                      | ▲ Name              | ^                           | Date modified             | Туре               | Size     |     |        |       |
| 🐙 Quic                   | к<br>bin            |                             | 11/20/2019 3:53 PM        | File folder        |          |     |        |       |
| 🝀 Drop                   | b license           |                             | 11/20/2019 3:53 PM        | File folder        |          |     |        |       |
| 🐟 Onel                   | Du supportfiles     | ~ 7                         | . Double click o          | n the setup.ex     | e file 📔 |     |        |       |
| onebi                    | dp.pmf              |                             | 11/20/2019 11:25 AM       | PMF File           | 272 KB   |     |        |       |
| 💻 This                   | P 📄 nidist.id       |                             | 11/20/2019 11:25 AM       | ID File            | 1 KB     |     |        |       |
| 🧊 3D                     | C 🛛 😽 setup.exe 🥌   |                             | 2/28/2019 4:30 PM         | Application        | 5,327 KB |     |        |       |
| 📃 Des                    | sk 🔠 setup.ini      | File description: Installer | 11/20/2019 11:25 AM       | Configuration sett | 20 KB    |     |        |       |
| E D                      |                     |                             |                           |                    |          |     |        |       |

8. After you Click on Yes to run the Installer you should see the following window. Note the green in the bar will not appear immediately.

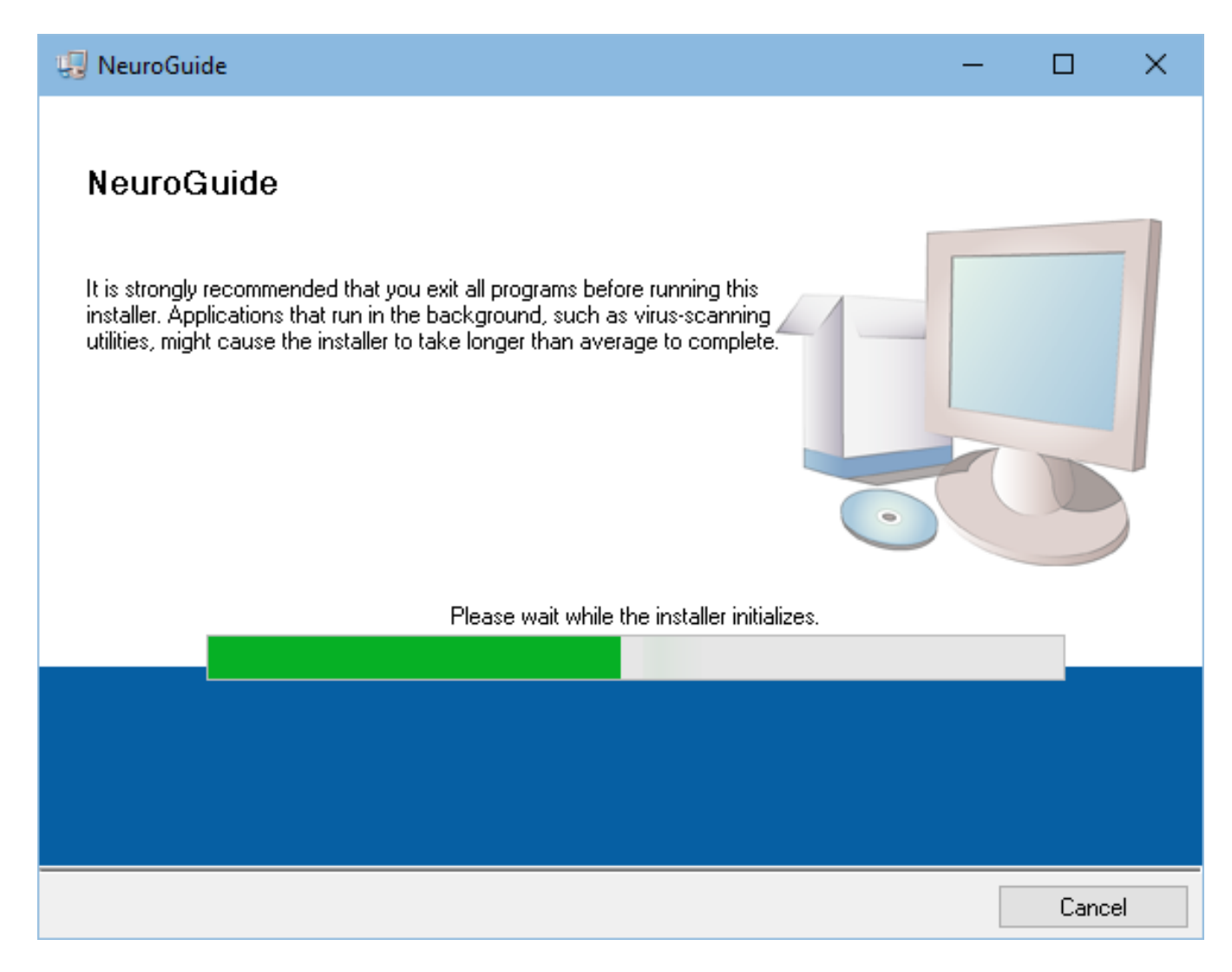

| 🖫 NeuroGuide                                                                                                   |                                                 |                     | -     |       | × |
|----------------------------------------------------------------------------------------------------|-------------------------------------------------|---------------------|-------|-------|---|
| <b>Destination Directory</b><br>Select the installation directories.                                           |                                                 |                     |       |       |   |
| All software will be installed in the following location different location, click the Browse button and selec | s. To install software<br>st another directory. | e into a<br>. Click | on N  | lext  |   |
| Target directory for application                                                                               |                                                 | 1                   |       |       |   |
| C:\Program Files (x86)\NeuroGuide\                                                                             |                                                 |                     | Brows | e     |   |
| Target directory for National Instruments software<br>C:\Program Files (x86)\National Instruments\             |                                                 |                     | Brows | e     |   |
|                                                                                                    | << Back                                         | Next >>             |       | Cance | 1 |
|                                                                                                    |                                                 |                     |       |       |   |
|                                                                                                    |                                                 |                     |       | _     |   |

| NeuroGuide — D                                                                                                    | × |
|----------------------------------------------------------------------------------------------------|---|
| License Agreement<br>You must accept the licenses displayed below to proceed.                                                                                                    |   |
| NATIONAL INSTRUMENTS SOFTWARE LICENSE AGREEMENT                                                                                                    | ^ |
| CAREFULLY READ THIS SOFTWARE LICENSE AGREEMENT ("AGREEMENT"). BY<br>DOWNLOADING THE SOFTWARE AND/OR CLICKING THE APPLICABLE BUTTON TO<br>COMPLETE THE INSTALLATION PROCESS, YOU AGREE TO BE BOUND BY THE TERMS OF<br>THIS AGREEMENT. IF YOU DO NOT WISH TO BECOME A PARTY TO THIS AGREEMENT AND BE<br>BOUND BY ITS TERMS AND CONDITIONS, DO NOT INSTALL OR USE THE SOFTWARE, AND<br>R 10. Read and then Click on the I accept the License THEIR<br>BE<br>S Agreement button ENT RETURN POLICY. IF YOU ARE ACCEPTING THESE TERMS<br>ON EL, HALF OF AN ENTITY, YOU AGREE THAT YOU HAVE AUTHORITY TO BIND THE ENTITY TO<br>T 11. Click on Next | ~ |
| The software to which this National Instruments license toplies is NeuroGuide. <ul> <li>I accept the License Agreement.</li> </ul>                                                                                                    |   |
| O I do not accept the License Agreement.                                                                                                    |   |

| 🖳 NeuroGuide                                                                                             | -         |      | ×  |
|----------------------------------------------------------------------------------------------------|-----------|------|----|
| Start Installation<br>Review the following summary before continuing.                                    |           |      |    |
| Upgrading<br>• NeuroGuide Files<br><u>Adding or Changing</u><br>• National Instruments system components |           |      |    |
| 12. Click on Next                                                                                        |           |      |    |
| Click the Next button to begin installation. Click the Back button to change the installation            | settings. |      |    |
| Save File << Back Next                                                                                   | >>        | Canc | el |

| 😲 NeuroGuide                                      |           | -      |        | × |
|---------------------------------------------------|-----------|--------|--------|---|
| Installation Complete                             |           |        |        |   |
| The installer has finished updating your system.  | 13. Click | on Nex | t)     |   |
|                                                   | << Back N | ext>>  | Finish |   |
| NeuroGuide<br>You must restart your computer to c |           |        | <      |   |

| NeuroG                                                                                                    | iuide   |           |    |             | ×  |
|----------------------------------------------------------------------------------------------------|---------|-----------|----|-------------|----|
| You must restart your computer to complete this operation.<br>If you need to install hardware now, shut down the computer. If you<br>choose to restart later, restart your computer before running any of this<br>software.<br><b>14. Click on Restart</b> |         |           |    |             |    |
|                                                                                                    | Restart | Shut Down | Re | estart Late | er |